# Generating the Court Report in Ohio SACWIS

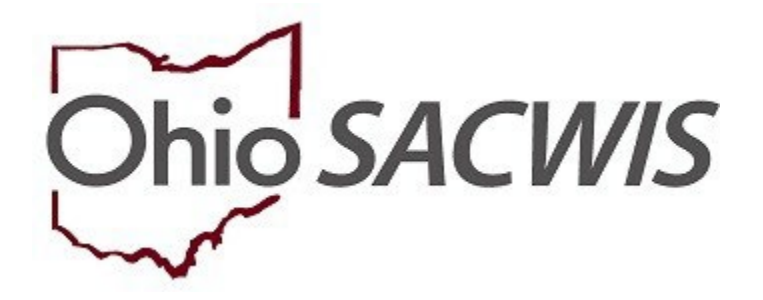

# **Knowledge Base Article**

## Generating the Court Report in Ohio SACWIS

## **Table of Contents**

| Overview                       | 3 |
|--------------------------------|---|
| Navigating to the Case         | 3 |
| Generating the Court Report    | 5 |
| Completing the Report Details  | 6 |
| Accessing a Saved Court Report | 8 |

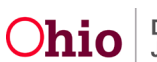

## **Generating the Court Report in Ohio SACWIS**

## **Overview**

This article describes the steps for generating the Court Report in Ohio SACWIS.

The Court Report is designed to be used in conjunction with <u>The Supreme Court of Ohio</u> <u>Quality Hearing Toolkit</u> at annual-review hearings under R.C. 2151.417, or at the court's discretion at other related hearings. The Court Report contains information entered into Ohio SACWIS regarding a child and family, their case plans, and steps the case worker takes to ensure reasonable efforts toward reunification are being made.

The Court Report was created as part of the Supreme Court's Quality Hearing Project, which was a result of the state's performance in the 2017 Child and Family Service Review (CFSR). This report is not required to be used by case workers, but courts may ask PCSA/IV-E Juvenile Court workers for it. The Court Report can also be used to help case workers prepare for hearings.

**Important:** The Court Report should only serve as a supplement to testimony, not as a replacement. The Court Report does not replace the Case Review or Family Case Plan documents.

## Navigating to the Case

The **Court Report** is generated from the Forms/Notices section of a case.

If you have assignment to the Case, from the Ohio SACWIS home page:

- 1. Click the Case tab.
- 2. Click the **Workload** tab.

The **Case Workload** grid appears.

3. Select the relevant case.

| Home                                                | Intake                                     | Case         | Provider | Financial | Administration |  |
|-----------------------------------------------------|--------------------------------------------|--------------|----------|-----------|----------------|--|
| Workload Court C                                    | Workload Court Calendar Placement Requests |              |          |           |                |  |
| Case Workload                                       | Case Workload                              |              |          |           |                |  |
| Caseworker: V Sort By: Case Name Ascending V Filter |                                            |              |          |           |                |  |
| ■ Test, Worker (23 cases) ■ Sacwis, Susie           | [ <u>123456</u> ] · Open 11/21/202         | 2 - Adoption |          |           |                |  |

Or, if you do not have assignment to the case, you can navigate to the case by completing a search.

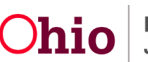

- 4. Click, Search.
- 5. Select Case Search.

| Ohio SACWIS   | / <u>Log off</u><br>Test County Children Services F   | Board  |          | 🔒 Home 👻  | 🕒 Recent 👻                | Q Search +                             | 🕄 Help 👻 |
|---------------|-------------------------------------------------------|--------|----------|-----------|---------------------------|----------------------------------------|----------|
| Home          | UAT <u>1</u> / <u>4.29.2i</u> / Last Login:<br>Intake | Case   | Provider | Financial | Perso<br>Intake<br>Case   | n Search<br>Search<br>Search           | on       |
| Workload      | Court Calendar Placement Re                           | quests |          |           | Provid<br>Provid<br>Emplo | ler Search<br>Ier Match<br>Iyee Search |          |
| Case Workload |                                                       |        |          |           | Agend                     | y Search                               |          |

The Search for Case screen appears.

- 6. Enter the Case ID or the Case Last Name & First Name.
- 7. Click Search.

| Search For Case                                                                              |                          |                  |
|----------------------------------------------------------------------------------------------|--------------------------|------------------|
| Case ID:                                                                                     | ~ OR ~                   | Case Last Name:  |
|                                                                                              |                          | Case First Name: |
|                                                                                              | OR                       |                  |
| Case Reference Type:                                                                         |                          |                  |
| Worker Last Name:                                                                            |                          |                  |
| Worker First Name:                                                                           |                          |                  |
| Agency:                                                                                      |                          | ~                |
| Case Status:                                                                                 | Case Category:           |                  |
|                                                                                              | ~                        | ~                |
|                                                                                              |                          |                  |
| Name Match Precision<br>Returns results matching entered names including AKA names/nicknames | Sort by:<br>Relevance (I | Highest-Lowest)  |
| + AKA/Nicknames                                                                              |                          |                  |
| Fewer Results More Re                                                                        | esults                   |                  |
| Search Clear Form                                                                            |                          |                  |

The Search Results grid appears.

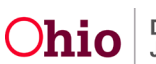

8. In the Search Results grid, click the **edit** link that displays to the left of the **Case Name/Case ID** you are trying to locate.

| Search      | Results                 |                            |                                      |          |                                     |                      |
|-------------|-------------------------|----------------------------|--------------------------------------|----------|-------------------------------------|----------------------|
| Result(s) 1 | to 1 of 1 / Page 1 of 1 |                            |                                      |          |                                     |                      |
|             | Case Name / ID          | Case Address               | Current Case Status / Effective Date | Category | Agency<br>Primary Worker            | Agency Phone / Email |
| <u>edit</u> | Sacwis, Susie / 123456  | 123 Test Rd, Test Oh 12345 | Open / 11/21/2022                    | Adoption | Test County Children Services Board |                      |
|             | View Case Members V     |                            |                                      |          |                                     |                      |

The Case Overview screen appears.

9. Click the **Forms/Notices** link in the navigation pane.

| <u>Case Overview</u> <u>Activity Log</u> <u>Attorney Communication</u>                                    | CASE NAME / ID:<br>Sacwis, Susie / 123456                                                                 | <b>Adoption</b><br>Open (11/21/2022) |
|----------------------------------------------------------------------------------------------------|----------------------------------------------------------------------------------------------------|--------------------------------------|
| Intake List<br>Forms/Notices<br>Substance Abuse Screening                                                 | ADDRESS:<br>123 Test Rd,<br>Test Oh 12345                                                                 | CONTACT:                             |
| <u>Ongoing, Case A/I</u><br><u>Specialized A/I Tool</u><br><u>Law Enforcement</u><br>Justification/Waiver | AGENCY:<br>Test County Children Services Board<br>PRIMARY WORKER:<br>Test, Worker<br><u>Assign Worker</u> | SUPERVISOR(S):<br>Test, Supervisor   |
| Case Services                                                                                             |                                                                                                    |                                      |

The Forms/Notices screen appears.

## **Generating the Court Report**

- 1. From the Forms/Notices drop-down menu, select Court Report.
- 2. Click Select.

| Maintain Forms/Notices |              |   |  |
|------------------------|--------------|---|--|
| Forms/Notices:         | Court Report | ~ |  |
|                        |              |   |  |
| Select                 |              |   |  |
| Select                 |              |   |  |

The **Document Details** screen displays.

3. Click, Generate Report.

| Document Details       |              |                      |               |      |
|------------------------|--------------|----------------------|---------------|------|
| Document Category:     |              | Document Title:      | Court Report  |      |
| Work-Item ID:          |              | Work-Item Reference: | Sacwis, Susie |      |
| Task ID:               | 10           | Task Reference:      |               |      |
| Document History       |              |                      |               |      |
|                        |              |                      |               |      |
| D                      | Date Created | Employee ID          |               | Name |
| ID                     | Date Created | Employee ID          |               | Name |
| ID<br>Document History | Date Created | Employee [])         |               | Name |

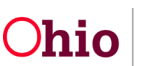

The Court Report page displays.

### **Completing the Report Details**

**Note:** The questions listed on the parameters page are designed so that judicial officers can ascertain information during the review hearing.

Note: All questions on the parameters page must be answered to generate the report.

- 1. In the **Concern Review**<sup>\*</sup> text field, enter a response to **Progress updates since most recent review**:
- 2. In the **Parenting Time/Visitation Summary**\* text field, enter a response to **Please** describe any updates to adult/child and sibling visitation information:
- 3. In the Case Analysis\* text field, enter a response to Please describe any updates to the recommendations for Agency involvement:

| Court Report                                                                  |
|-------------------------------------------------------------------------------|
|                                                                               |
| Concern Review: *                                                             |
|                                                                               |
| Progress updates since most recent review:                                    |
|                                                                               |
|                                                                               |
|                                                                               |
|                                                                               |
|                                                                               |
| Shell Check Clear 5000                                                        |
|                                                                               |
|                                                                               |
|                                                                               |
|                                                                               |
| Parenting Time/Visitation Summary: *                                          |
|                                                                               |
| Please describe any updates to aduluchild and slowing visitation information: |
|                                                                               |
|                                                                               |
|                                                                               |
|                                                                               |
|                                                                               |
| Spell Check Clear 5000                                                        |
|                                                                               |
|                                                                               |
|                                                                               |
| Case Analysis: *                                                              |
|                                                                               |
| Please describe any updates to the recommendations for Agency Involvement:    |
|                                                                               |
|                                                                               |
|                                                                               |
|                                                                               |
|                                                                               |
| Spell Check Clear 5000                                                        |
|                                                                               |

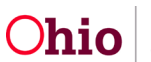

- 4. In the **Reasonable Efforts\*** text field, enter a response to **What were the original** safety issues that resulted in the child(ren)'s placement?
- 5. In the Reasonable Efforts\* text field, enter a response to Has the original safety issues been altered or reduced to a sufficient level whereby control within the family is probable?
- 6. In the **Reasonable Efforts\*** text field, enter a response to **Please document the Reasonable Efforts made by the Agency to reduce or eliminate the abovenoted safety issues in a concise, bullet-point list.**
- 7. Click, Generate Report.

| What were the original safety issues that resulted in the child(ren)'s placement?         Spell Check       Clear         5000                                                                                                    | Reasonable Efforts: *                                                                                                    |
|----------------------------------------------------------------------------------------------------|----------------------------------------------------------------------------------------------------|
| Spell Check       Clear       5000         Has the original safety issues been altered or reduced to a sufficient level whereby control within the family is probable?                                                                                                    | What were the original safety issues that resulted in the child(ren)'s placement?                                                               |
| Spell Check       Clear       5000         Has the original safety issues been altered or reduced to a sufficient level whereby control within the family is probable?                                                                                                    |                                                                                                    |
| Spell Check       Clear       5000         Has the original safety issues been altered or reduced to a sufficient level whereby control within the family is probable?                                                                                                    |                                                                                                    |
| Spell Check       Clear       5000         Has the original safety issues been altered or reduced to a sufficient level whereby control within the family is probable?                                                                                                    |                                                                                                    |
| Spell Check       Clear       5000                                                                                                    |                                                                                                    |
| Has the original safety issues been altered or reduced to a sufficient level whereby control within the family is probable?  Spell Check Clear 5000  Please document the Reasonable Efforts made by the Agency to reduce or eliminate the above-noted safety issues in a concise, bullet-point list.  Spell Check Clear 5000  Spell Check Clear 5000 | Spell Check Clear 5000                                                                                                    |
| Has the original safety issues been altered or reduced to a sufficient level whereby control within the family is probable?  Spell Check Clear 5000  Please document the Reasonable Efforts made by the Agency to reduce or eliminate the above-noted safety issues in a concise, bullet-point list.  Spell Check Clear 5000  Spell Check Clear 5000 |                                                                                                    |
| Spell Check       Clear       5000         Please document the Reasonable Efforts made by the Agency to reduce or eliminate the above-noted safety issues in a concise, bullet-point list.         Spell Check       Clear       5000                                                                                                    | Has the original safety issues been altered or reduced to a sufficient level whereby control within the family is probable?                     |
| Spell Check       Clear       5000         Please document the Reasonable Efforts made by the Agency to reduce or eliminate the above-noted safety issues in a concise, bullet-point list.                                                                                                    |                                                                                                    |
| Spell Check       Clear       5000         Please document the Reasonable Efforts made by the Agency to reduce or eliminate the above-noted safety issues in a concise, bullet-point list.                                                                                                    |                                                                                                    |
| Spell Check       Clear       5000         Please document the Reasonable Efforts made by the Agency to reduce or eliminate the above-noted safety issues in a concise, bullet-point list.         Spell Check       Clear       5000                                                                                                    |                                                                                                    |
| Please document the Reasonable Efforts made by the Agency to reduce or eliminate the above-noted safety issues in a concise, bullet-point list.       Spell Check     Clear                                                                                                    | Spell Check Clear 5000                                                                                                    |
| Please document the Reasonable Efforts made by the Agency to reduce or eliminate the above-noted safety issues in a concise, bullet-point list.         Spell Check       Clear         5000                                                                                                    |                                                                                                    |
| Please document the Reasonable Efforts made by the Agency to reduce or eliminate the above-noted safety issues in a concise, bullet-point list.                                                                                                    |                                                                                                    |
| Spell Check Clear 5000                                                                                                    | Please document the Reasonable Efforts made by the Agency to reduce or eliminate the above-noted safety issues in a concise, bullet-point list. |
| Spell Check Clear 5000                                                                                                    |                                                                                                    |
| Spell Check Clear 5000                                                                                                    |                                                                                                    |
| Spell Check Clear 5000                                                                                                    | ž                                                                                                    |
|                                                                                                    | Spell Check Clear 5000                                                                                                    |
|                                                                                                    |                                                                                                    |
|                                                                                                    |                                                                                                    |
| Capel                                                                                                    | anorte Deport                                                                                                    |

The Court Report displays in pdf format.

- 8. Click **Save** to save the report.
- 9. Click the print icon to print the report.

**Note:** If changes or corrections to the letter are needed, click **Review Parameters** to return to the previous screen. Or click **Cancel** to leave without saving.

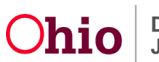

#### **Generating the Court Report in Ohio SACWIS**

**Note:** Several sections of the **Court Report** will automatically populate information from Ohio SACWIS. If the information is not in Ohio SACWIS, the section will be blank.

| '≔   ∀ ~   ∀ Draw ~           |                                                                                                    | ••   1 of 5   Q   []b                                                                                                    |  |
|-------------------------------|----------------------------------------------------------------------------------------------------|----------------------------------------------------------------------------------------------------|--|
|                               |                                                                                                    |                                                                                                    |  |
|                               |                                                                                                    |                                                                                                    |  |
|                               |                                                                                                    | Page 1 of 5                                                                                                    |  |
|                               | Ohio Departmen                                                                                                    | nt of Job and Family Services                                                                                                    |  |
|                               |                                                                                                    | Court Report                                                                                                    |  |
|                               | **PLEASE NOTE**: This report is intended t<br>but it does not necessarily include case inform<br>blank reflects that this data does not exist with<br>elsewhere. | to provide a concise summary of available SACWIS data,<br>ation from sources outside of SACWIS. Any section left<br>in the SACWIS database, but available data may exist |  |
|                               | Agency: Test County Children Services Board                                                                                                    | Date: 09/28/2023                                                                                                    |  |
|                               | Primary Worker:                                                                                                    | Supervisor:                                                                                                    |  |
|                               | Sectio                                                                                                    | n 1: Family Profile                                                                                                    |  |
|                               | Family Name: Sacwis, Susie                                                                                                    | SACWIS ID: 123456                                                                                                    |  |
|                               | Case Open Date: 11/21/2022                                                                                                    |                                                                                                    |  |
|                               |                                                                                                    | Child(ren)                                                                                                    |  |
|                               | Sacwis, Susie Age. 14 DOB: 07/03/2009                                                                                                    |                                                                                                    |  |
|                               | Permanency Goal: Adoption                                                                                                    |                                                                                                    |  |
|                               | Agency Legal Status: Permanent Custody                                                                                                    |                                                                                                    |  |
|                               | Child Location: Certified Foster Home                                                                                                    |                                                                                                    |  |
|                               | Court Case Number: 111111                                                                                                    |                                                                                                    |  |
|                               | Protected by ICWA: No                                                                                                    |                                                                                                    |  |
|                               | Date Family Asked: 10/28/2015                                                                                                    |                                                                                                    |  |
|                               | Concurrent plan objective:                                                                                                    |                                                                                                    |  |
|                               | No Data Available                                                                                                    |                                                                                                    |  |
|                               |                                                                                                    |                                                                                                    |  |
| Save Cancel Review Parameters |                                                                                                    |                                                                                                    |  |

The Forms/Notices screen appears.

## **Accessing a Saved Court Report**

1. Click on the Forms/Notices link in the navigation pane of the Case.

| CASE NAME / ID:<br>Sacwis, Susie / 123456                                                                 | <b>Adoption</b><br>Open (11/21/2022)                                                                                                    |
|----------------------------------------------------------------------------------------------------|----------------------------------------------------------------------------------------------------|
| ADDRESS:<br>123 Test Rd,<br>Test Oh 12345                                                                 | CONTACT:                                                                                                    |
| AGENCY:<br>Test County Children Services Board<br>PRIMARY WORKER:<br>Test, Worker<br><u>Assign Worker</u> | SUPERVISOR(S):<br>Test, Supervisor                                                                                                    |
|                                                                                                    | CASE NAME / ID:<br>Sacwis, Susie / 123456<br>ADDRESS:<br>123 Test Rd,<br>Test Oh 12345<br>AGENCY:<br>Test County Children Services Board<br>PRIMARY WORKER:<br>Test, Worker<br>Assign Worker |

The Forms/Notices screen appears.

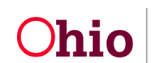

- 2. From the Forms/Notices drop-down menu, select Court Report.
- 3. Click, Select.

| Maintain Forms/Notices      |   |  |  |  |
|-----------------------------|---|--|--|--|
| Forms/Notices: Court Report | ~ |  |  |  |

The **Document History** grid displays, showing all the **Court Reports** that have been generated for the case.

4. Click the **PDF ID** link to open the document.

| Document Details   |    |                     |                      |               |      |
|--------------------|----|---------------------|----------------------|---------------|------|
| Document Category: |    |                     | Document Title:      | Court Report  |      |
| Work-Item ID:      |    |                     | Work-Item Reference: | Sacwis, Susie |      |
| Task ID:           | 10 |                     | Task Reference:      |               |      |
| Document History   |    |                     |                      |               |      |
|                    | ID | Date Created        | Employ               | ee ID         | Name |
| 121212 📆           |    | 09/28/2023 09:39 AM |                      |               |      |
| Document History   |    |                     |                      |               |      |
| Generate Report    |    |                     |                      |               |      |
| Cancel             |    |                     |                      |               |      |

If you need additional information or assistance, please contact the OFC Automated Systems Help Desk at <u>SACWIS HELP DESK@childrenandyouth.ohio.gov</u>.

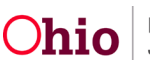